## STEP 4: FILL OUT THE FORM AND THEN "CLICK TO SEND"

灬

Once you have the form open, begin by filling out all the required fields including:

Student name, CSU ID, Department, and the course information.

Please note:

This form is to be used when a student has met a departmental, College, or University requirement through a transfer course or from the substitution list. If appropriate, the Office of Evaluations will notate this on a student's account. For *course substitutions*, please input the course from the student's history below and which CSU course it is substituting as noted in the Catalog.

Sample screenshot of the form:

| _                       |                                                                |                                                                                                    |                                                  |
|-------------------------|----------------------------------------------------------------|----------------------------------------------------------------------------------------------------|--------------------------------------------------|
| HINT PAITY              | act Real Ministers                                             | ះតក្រីក <u></u> ្                                                                                                    |                                                  |
|                         | Instructions: this form is to be used when a student           | has met a departmental. College .or                                                                                                    | University requirement through a transfer course |
|                         |                                                                |                                                                                                    | ANN CONTRACTOR                                   |
| From which institution: | Catalog requirement for substitution:                          | Cou<br>*                                                                                                    | rse from Student History:                        |
|                         |                                                                |                                                                                                    |                                                  |
|                         |                                                                |                                                                                                    |                                                  |
|                         |                                                                |                                                                                                    |                                                  |
|                         | (the course discipline's the                                   | stick state state stat |                                                  |
| ·                       | n ann a mhàr an singinnea Gaire i 15 Aistei <mark> Masa</mark> | ete a la 12 de la 12 de la                                                                                                    |                                                  |

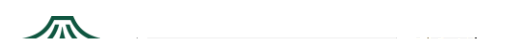

## STEP 2: SELECT ACCOUNT TYPE

From there, a window will appear requesting you select an account. To access your CSU assigned

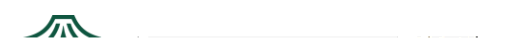

## STEP 3: NAVIGATING HOME PAGE

Once logged in, your home screen should look like the one below.

Depending on your e-signing needs, you can find an existing form in the template library by clicking on " " in the middle of the home page.

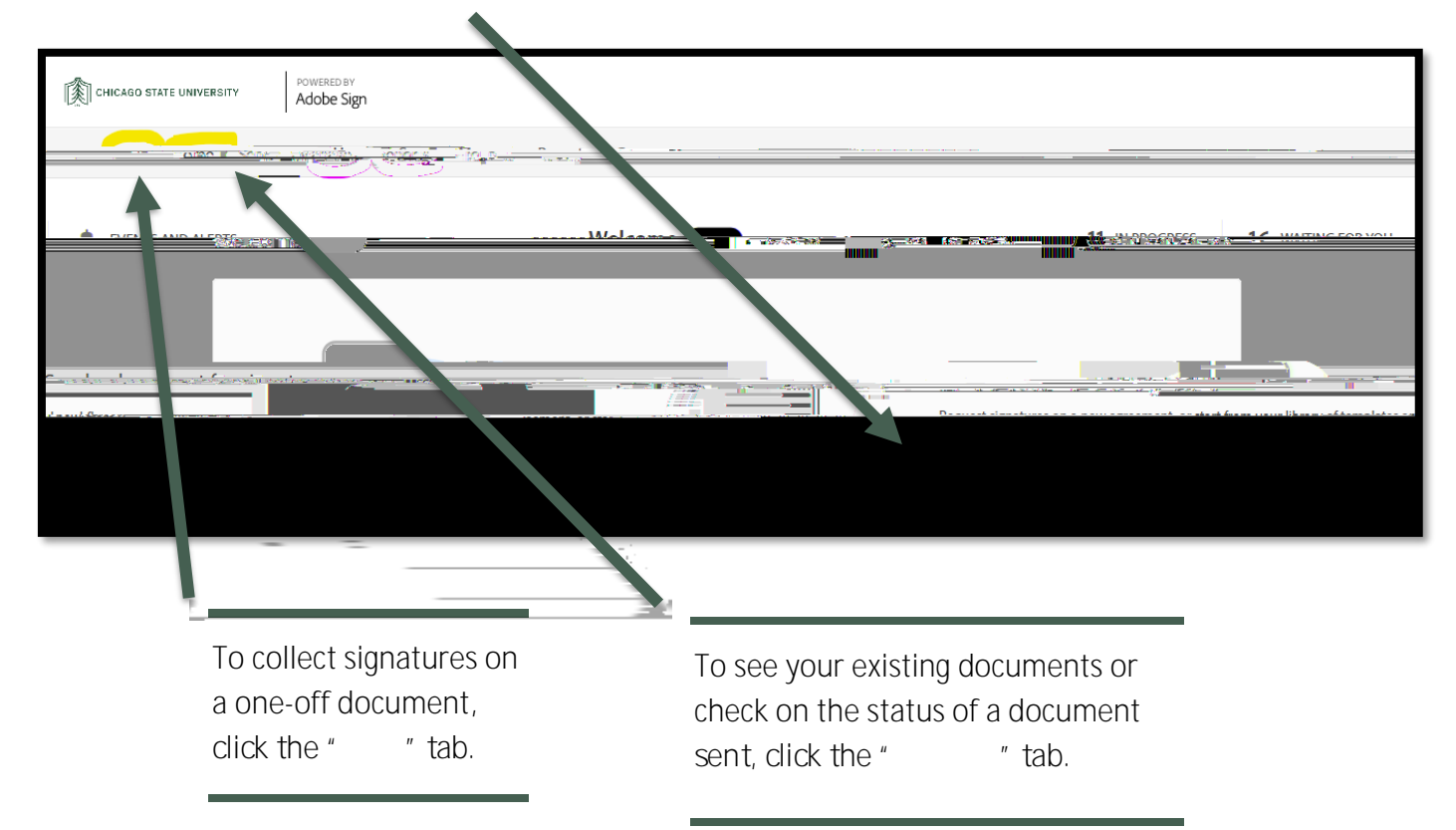

If you're unable to login, reset your password from IAM.csu.edu and try again. For any additional assistance reach out to <u>Helpdesk@csu.edu</u>